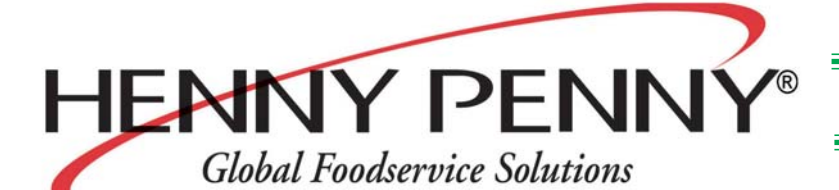

# Henny Penny Humidified Holding Cabinets Model HHC-990 Model HHC-992 Model HHC-993 Model HHC-996 Model HHC-997 Model HHC-998

# **OPERATOR'S MANUAL**

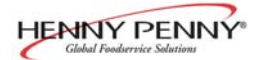

# LIMITED WARRANTY FOR HENNY PENNY EQUIPMENT

Subject to the following conditions, Henny Penny Corporation makes the following limited warranties to the original purchaser only for Henny Penny appliances and replacement parts:

<u>NEW EQUIPMENT:</u> Any part of a new appliance, except baskets, lamps, and fuses, which proves to be defective in material or workmanship within two (2) years from date of original installation, will be repaired or replaced without charge F.O.B. factory, Eaton, Ohio, or F.O.B. authorized distributor. Baskets will be repaired or replaced for ninety (90) days from date of original installation. Lamps and fuses are not covered under this Limited Warranty. To validate this warranty, the registration card for the appliance must be mailed to Henny Penny within ten (10) days after installation.

<u>FILTER SYSTEM</u>: Failure of any parts within a fryer filter system caused by the use of the non-OEM filters or other unapproved filters is <u>not</u> covered under this Limited Warranty.

<u>REPLACEMENT PARTS</u>: Any appliance replacement part, except lamps and fuses, which proves to be defective in material or workmanship within ninety (90) days from date of original installation will be repaired or replaced without charge F.O.B. factory, Eaton, Ohio, or F.O.B. authorized distributor.

The warranty for new equipment covers the repair or replacement of the defective part and includes labor charges and maximum mileage charges of 200 miles round trip for a period of one (1) year from the date of original installation.

The warranty for replacement parts covers only the repair or replacement of the defective part and does not include any labor charges for the removal and installation of any parts, travel, or other expenses incidental to the repair or replacement of a part.

<u>EXTENDED FRYPOT WARRANTY</u>: Henny Penny will replace any frypot that fails due to manufacturing or workmanship issues for a period of up to seven (7) years from date of manufacture. This warranty shall not cover any frypot that fails due to any misuse or abuse, such as heating of the frypot without shortening.

<u>0 TO 3 YEARS:</u> During this time, any frypot that fails due to manufacturing or workmanship issues will be replaced at no charge for parts, labor, or freight. Henny Penny will either install a new frypot at no cost or provide a new or reconditioned replacement fryer at no cost.

<u>3 TO 7 YEARS:</u> During this time, any frypot that fails due to manufacturing or workmanship issues will be replaced at no charge for the frypot only. Any freight charges and labor costs to install the new frypot as well as the cost of any other parts replaced, such as insulation, thermal sensors, high limits, fittings, and hardware, will be the responsibility of the owner.

Any claim must be presented to either Henny Penny or the distributor from whom the appliance was purchased. No allowance will be granted for repairs made by anyone else without Henny Penny's written consent. If damage occurs during shipping, notify the sender at once so that a claim may be filed.

THE ABOVE LIMITED WARRANTY SETS FORTH THE SOLE REMEDY AGAINST HENNY PENNY FOR ANY BREACH OF WARRANTY OR OTHER TERM. BUYER AGREES THAT NO OTHER REMEDY (INCLUDING CLAIMS FOR ANY INCIDENTAL OR CONSEQUENTIAL DAMAGES) SHALL BE AVAILABLE.

The above limited warranty does not apply (a) to damage resulting from accident, alteration, misuse, or abuse; (b) if the equipment's serial number is removed or defaced; or (c) for lamps and fuses. THE ABOVE LIMITED WARRANTY IS EXPRESSLY IN LIEU OF ALL OTHER WARRANTIES, EXPRESS OR IMPLIED, INCLUDING MERCHANTABILITY AND FITNESS, AND ALL OTHER WARRANTIES ARE EXCLUDED. HENNY PENNY NEITHER ASSUMES NOR AUTHORIZES ANY PERSON TO ASSUME FOR IT ANY OTHER OBLIGATION OR LIABILITY.

Revised 01/01/07

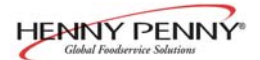

# **TABLE OF CONTENTS**

### Section

| Page |
|------|
|------|

| Section 1. | INTROE | DUCTION                        |     |
|------------|--------|--------------------------------|-----|
|            | 1-1.   | Humidified Holding Cabinet     | 1-1 |
|            | 1-2.   | Features                       | 1-1 |
|            | 1-3.   | Proper Care                    | 1-1 |
|            | 1-4.   | Assistance                     | 1-1 |
|            | 1-5.   | Safety                         | 1-2 |
| Section 2. | INSTAL | LATION                         |     |
|            | 2-1.   | Introduction                   | 2-1 |
|            | 2-2.   | Unpacking                      | 2-1 |
|            | 2-3.   | Location                       | 2-2 |
|            | 2-4.   | Electrical Connection          | 2-3 |
|            | 2-5.   | Cabinet Dimensions and Weights | 2-4 |
|            | 2-6.   | Probe Clip (Optional)          | 2-5 |
| Section 3. | OPERAT | TION                           |     |
|            | 3-1.   | Introduction                   | 3-1 |
|            | 3-2.   | Operating Controls             | 3-1 |
|            | 3-3.   | Start-Up                       | 3-4 |
|            | 3-4.   | Operation with Product         | 3-5 |
|            | 3-5.   | Cleaning Procedures            | 3-6 |
| Section 4. | PROGRA | AMMING                         |     |
|            | 4-1.   | Timer Programming              | 4-1 |
|            | 4-2.   | Clock Set                      | 4-1 |
|            | 4-3.   | Special Programming            | 4-3 |
| Section 5. | TROUBI | LESHOOTING                     |     |
|            | 5-1.   | Troubleshooting Guide          | 5-1 |
|            | 5-2.   | Error Codes and Warnings       | 5-2 |
|            | GLOSSA | JRY                            | G-1 |

Distributors List - Domestic and International

i

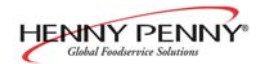

# **SECTION 1. INTRODUCTION**

### 1-1. HUMIDIFIED HOLDING CABINET

The Henny Penny humidified holding cabinets are designed to keep hot foods moist, while maintaining proper temperature. The units are electronically controlled for easy use and for consistent operation.

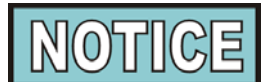

2007

### **1-2. FEATURES**

As of August 16, 2005, the Waste Electrical and Electronic Equipment directive went into effect for the European Union. Our products have been evaluated to the WEEE directive. We have also reviewed our products to determine if they comply with the Restriction of Hazardous Substances directive (RoHS) and have redesigned our products as needed in order to comply. To continue compliance with these directives, this unit must not be disposed as unsorted municipal waste. For proper disposal, please contact your nearest Henny Penny distributor.

- Electronically controlled humidity and temperature
- Lift-off doors
- Stainless steel construction
- Easily maintained
- Lift-out tray racks
- Full perimeter magnetic door seals
- Easy access to electrical controls
- Food probe supplied to easily display food temperature

### **1-3. PROPER CARE**

As in any unit of food service equipment, the Henny Penny humidified holding cabinet does require care and maintenance. Requirements for the maintenance and cleaning are contained in this manual and must become a regular part of the operation of the unit at all times.

### **1-4. ASSISTANCE**

Should you require outside assistance, just call your local independent Henny Penny distributor in your area, or call Henny Penny Corp. 1-800-417-8405 toll free or 1-937-456-8405.

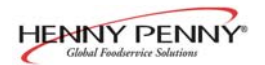

### **<u>1-5. SAFETY</u>**

The Henny Penny Humidified Holding Cabinet has safety features incorporated. However, to ensure a safe operation, read and fully understand the proper installation, operation, and maintenance procedures. The instructions in this manual have been prepared to aid you in learning the proper procedures. Where information is of particular importance or safety related, the words WARNING, CAUTION, and NOTICE are used. Their usage is described below.

SAFETY ALERT SYMBOL is used with DANGER, WARN ING, or CAUTION which indicates a personal injury type hazard.

NOTICE is used to highlight especially important information.

CAUTION used without the safety alert symbol indicates a potentially hazardous situation which, if not avoided, may result in property damage.

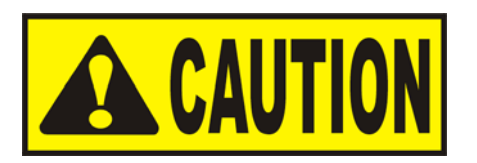

CAUTION used with the safety alert symbol indicates a potentially hazardous situation which, if not avoided, may result in minor or moderate injury.

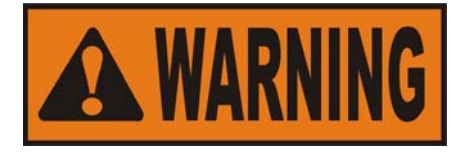

WARNING indicates a potentially hazardous situation which, if not avoided, could result in death or serious injury.

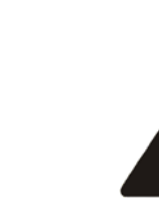

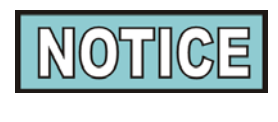

CAUTION

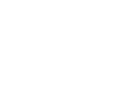

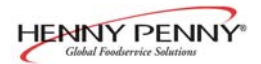

# **SECTION 2. INSTALLATION**

### **<u>2-1. INTRODUCTION</u>**

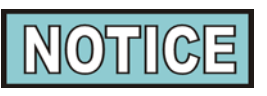

Installation of this unit should be performed only by a qualified service technician.

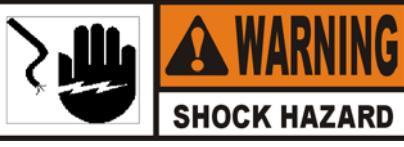

Do not puncture the skin of the unit with drills or screws, or component damage or electrical shock could result.

### 2-2. UNPACKING

The Henny Penny humidified holding cabinet has been tested, inspected, and expertly packed to ensure arrival at its destination in the best possible condition.

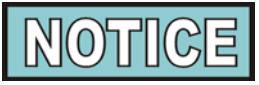

Note any shipping damage in the presence of the delivery agent and signed prior to his or her departure.

To remove the Henny Penny cabinet from carton:

- 1. Carefully cut banding straps.
- 2. Lift carton off the unit.
- 3. Lift the unit off the cardboard padding and skid.

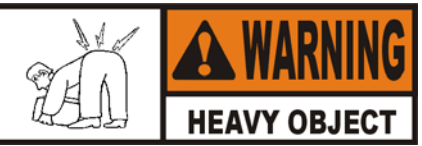

Full-size cabinets weigh approximately 300 lbs. (136 kg). Care should be taken when lifting unit to prevent personal injury.

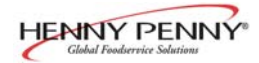

### 2-2. UNPACKING (Continued)

- 4. Open doors and remove packing from behind racks and the water pan in the bottom of the unit.
- 5. Peel off any protective covering from the exterior of the cabinet.
- 6. The cabinet is now ready for location and use.

### 2-3. LOCATION

Place the humidified holding cabinet in an area that allows the doors to be opened without interference of loading and unloading product. Also, keep the unit level for proper operation.

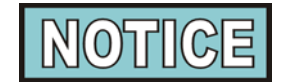

No minimum clearances are required for the rear and sides of the cabinet.

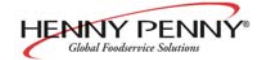

### **2-4. ELECTRICAL CONNECTION**

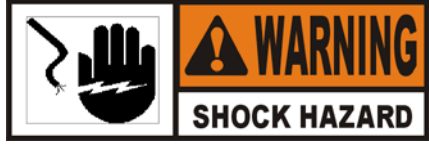

To avoid electrical shock, the cabinet must be adequately and safely grounded (earthed) according to local electrical codes, and this appliance must be equipped with an external circuit breaker which will disconnect all ungrounded (unearthed) conductors. The main power switch on this appliance does <u>not</u> disconnect all line conductors.

### (FOR EQUIPMENT WITH CE MARK ONLY!)

To prevent electric shock hazard this appliance must be bonded to other appliances or touchable metal surfaces in close proximity to this appliance with an equipotential bonding conductor. This appliance is equipped with an equipotential lug for this purpose. The equipotential lug is marked with the following symbol

If the electrical supply to the unit is a cord and plug, then the electrical receptacle, for the plug, must be easily accessible.Refer to the table below for the electrical ratings for the HHC-990 series cabinets.

| Model    | Volts,60Hz | Phase | <u>Amps</u> | <u>Watts</u> |
|----------|------------|-------|-------------|--------------|
| HHC-990  | 120        | 1     | 24.0        | 2880         |
|          | 120        | 1     | 22.3        | 2680         |
|          | 208        | 1     | 13.8        | 2880         |
|          | 240        | 1     | 12.0        | 2876         |
|          | 240        | 1     | 11.2        | 2676         |
|          | 220-240-CE | 1     | 11.6        | 2792         |
|          |            |       |             |              |
| HHC-993/ | 120        | 1     | 17.3        | 2080         |
| HHC-992  | 208        | 1     | 10.0        | 2080         |
|          | 240        | 1     | 8.7         | 2076         |
|          | 220-240-CE | 1     | 8.3         | 1992         |
|          |            |       |             |              |
| HHC-996  | 120        | 1     | 27.3        | 3280         |
|          | 208        | 1     | 15.8        | 3280         |
|          | 240        | 1     | 13.7        | 3276         |
|          | 240        | 1     | 16.2        | 3876         |
|          | 220-240-CE | 1     | 13.3        | 3192         |
|          | 120        | 1     | 17.0        | 2000         |
| HHC-997/ | 120        | l     | 17.3        | 2080         |
| HHC-998  | 120        | 1     | 24.0        | 2880         |
|          | 120        | 1     | 22.3        | 2680         |
|          | 208        | 1     | 13.8        | 2880         |
|          | 240        | 1     | 8.7         | 2076         |
|          | 240        | 1     | 12.0        | 2876         |
|          | 220-240-CE | 1     | 8.3         | 1992         |
|          | 220-240-CE | 1     | 11.6        | 2792         |

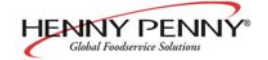

### 2-5. CABINET DIMENSIONS AND WEIGHTS

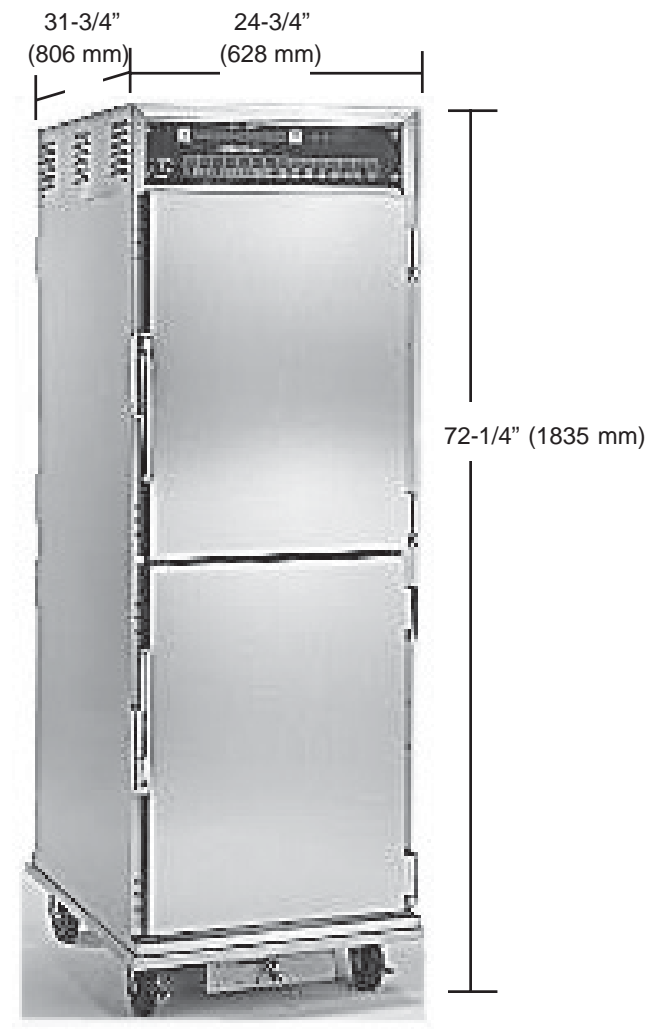

HHC-990

| Unit Height               | Width            | Depth            | Shipping Weight  |
|---------------------------|------------------|------------------|------------------|
| HHC-993 38" (965 mm)      | 24-3/4" (628 mm) | 31-3/4" (806 mm) | 220 lbs (100 kg) |
| HHC-990 72-1/4" (1835 mm) | 24-3/4" (628 mm) | 31-3/4" (806 mm) | 367 lbs (167 kg) |
| HHC-992 76" (1930 mm)     | 24-3/4" (628 mm) | 31-3/4" (806 mm) | 493 lbs (224 kg) |
| HHC-998 38" (965 mm)      | 27-3/4" (705 mm) | 31-3/4" (806 mm) | 269 lbs (122 kg) |
| HHC-996 72-1/4" (1835 mm) | 27-3/4" (705 mm) | 31-3/4" (806 mm) | 400 lbs (181 kg) |
| HHC-997 76" (1930 mm)     | 27-3/4" (705 mm) | 31-3/4" (806 mm) | 523 lbs (237 kg) |

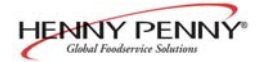

### **2-6. PROBE CLIP (OPTIONAL)**

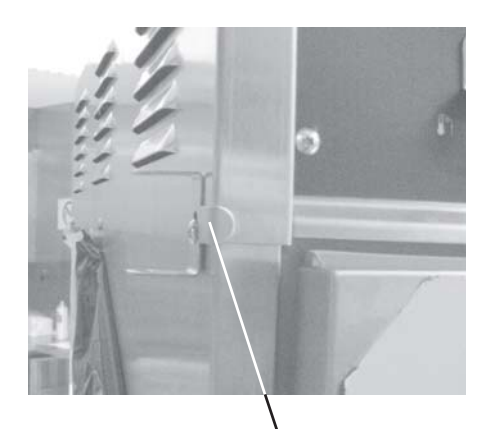

Ne Clip

The probe clip is an accessory, that may be ordered as an option, to hold the food probe when not in use.

Remove one of the module screws and mount the probe clip with that screw. See photo at left.

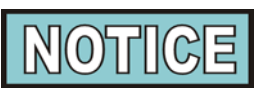

The food probe is accessed easier if the clip is mounted on the side of the unit that the door opens. See photo below.

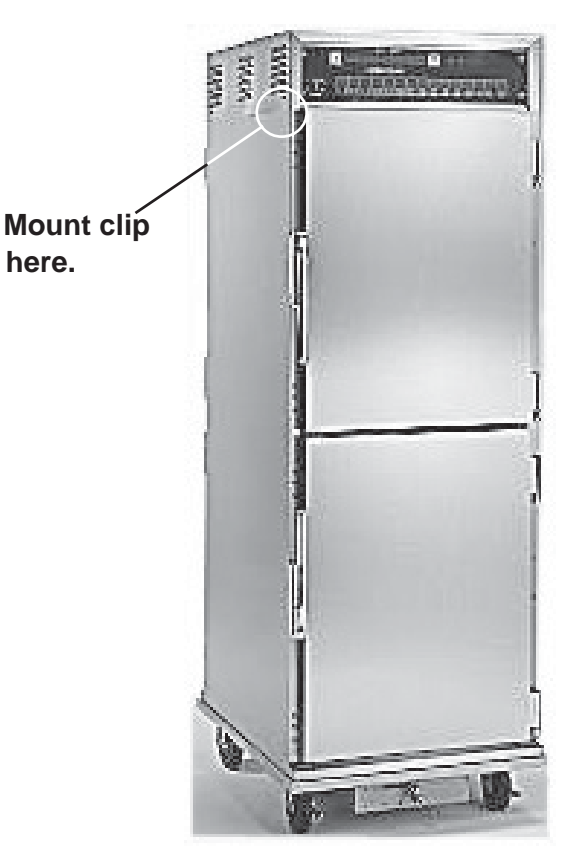

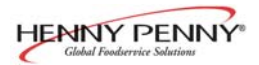

# **SECTION 3. OPERATION**

### **3-1. INTRODUCTION**

This section provides explanations of all controls, along with operating procedures and daily maintenance. Read the Introduction, Installation and Operation Sections before operating the unit.

### **3-2. OPERATING CONTROLS**

| Fig. | Item |                 |                                                                                                    |  |  |
|------|------|-----------------|----------------------------------------------------------------------------------------------------|--|--|
| No   | No.  | Description     | Function                                                                                                    |  |  |
| 3-1  | 1    | POWER Switch    | A rocker switch that sends electrical current to the operating components when turned on                                                                                                    |  |  |
| 3-1  | 2    | Temperature LED | Lights when the control calls for heat, and the unit should start<br>heating; it goes out once the temperature inside the cabinet<br>reaches the programmed temperature setting<br>Press the TEMPERATURE Button to set the cabinet temperature                                                                                 |  |  |
| 3-1  | 3    | Digital Display | Shows the cabinet temperature, humidity settings, and the selec-<br>tions in the Program Mode; the temperature of the cabinet<br>is shown by pressing the INFO button; if the temperature<br>exceeds 300 °F (149°C), the display reads "E-5", TOO HOT".                                                                        |  |  |
| 3-1  | 4    | Humidity LED    | <ul> <li>Lights when the control calls for humidity; it goes out once the humidity inside the cabinet, reaches the programmed humidity setting</li> <li>Press the HUMIDITY button to set the relative humidity inside the cabinet, and to choose between the Proofing and Holding Modes, when the unit is turned on</li> </ul> |  |  |
| 3-1  | 5    | INFO            | Press to view the food probe temperature, cabinet temperature<br>and humidity, date and time; if pressed in the Program Mode,<br>shows previous settings; pressing this along with accesses<br>prog<br>the Information Mode which has historic information on the<br>cabinet's performance                                     |  |  |
| 3-1  | 6&7  |                 | Used to adjust the value of the currently displayed setting in the Program Mode                                                                                                    |  |  |

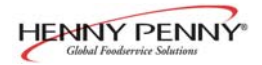

### 3-2. OPERATING CONTROLS (Continued)

| 3-1 | 8  | PROG                     | Used to access the Program Modes; once in the Program Mode,<br>it is used to advance to the next parameter; pressing this along<br>with (1) accesses the Information Mode<br>INFO<br>which has historic information on the cabinet's performance                                                                                 |
|-----|----|--------------------------|----------------------------------------------------------------------------------------------------|
| 3-1 | 9  | Food Probe<br>Receptacle | After plugging the food probe into the receptacle, the meat probe<br>can then be inserted into the product and the product temperature<br>is displayed                                                                                                    |
| 3-1 | 10 | Count Down<br>Timers     | Once a tray of food is placed in the cabinet, the appropriate timer<br>is pressed, and the time remaining shows in the display above the<br>timer number; once the timer counts down to zero, the display<br>flashes "0:00", and the control beeps; the HHC-990 and 996<br>have 15 timers, and the HHC-993 and 998 have 5 timers |

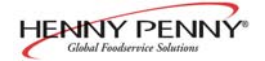

# 3-2. OPERATING CONTROLS (Continued)

# **Control Decal**

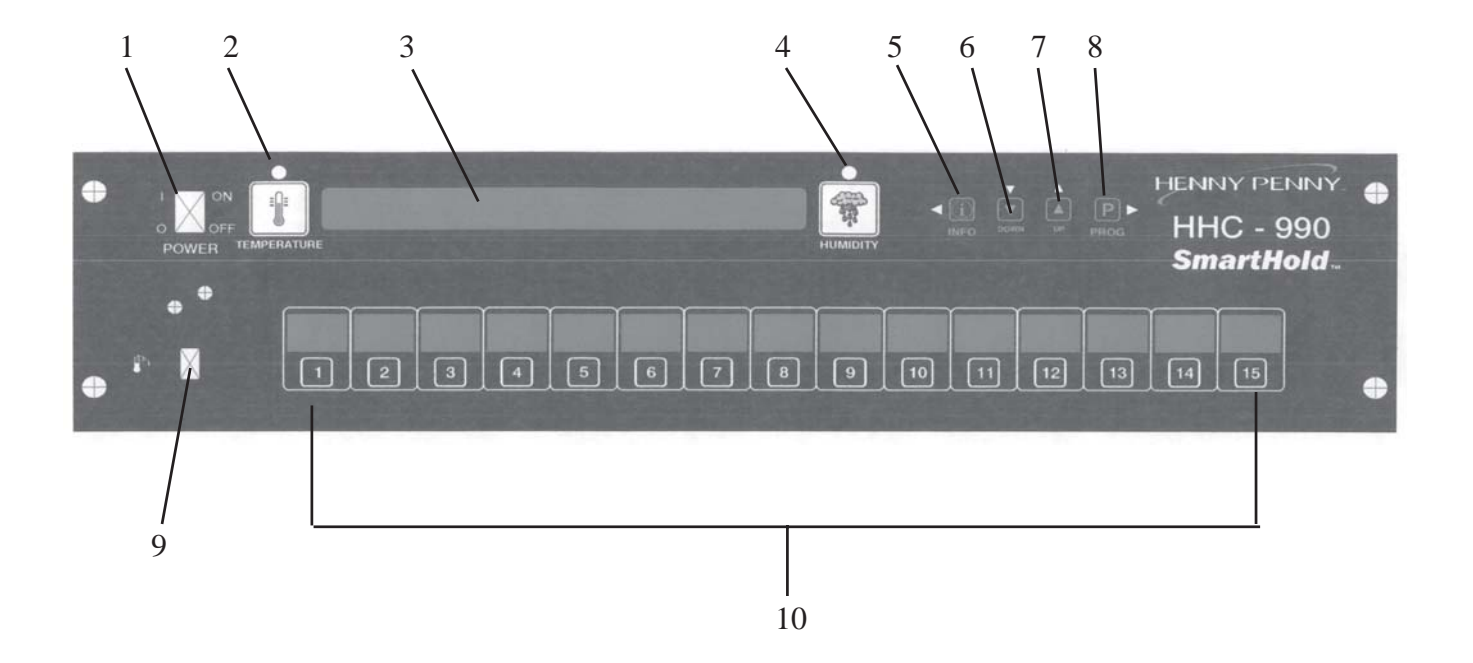

Figure 3-1

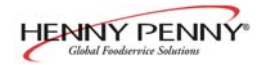

### 3-3. START-UP

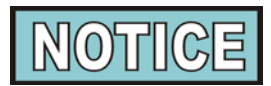

Before using the humidified holding cabinet, thoroughly clean the unit as described in the Cleaning Procedures Section of this manual.

1. Plug unit into electrical receptacle, or turn on wall circuit breaker. With the POWER switch turned to OFF the display shows "POWER OFF."

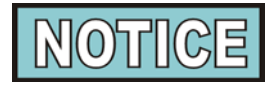

With the POWER Switch off, the display may show "PURGING". This means the humidity has reached 95% inside the unit and the fan runs to help drop the humidity. Once the humidity reaches 92%, "POWER OFF" again shows in the display.

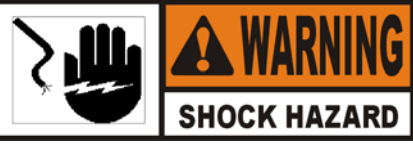

Even though POWER switch is OFF it does not disconnect all electrical supplies to the controls. Unplug power cord, or turn off wall circuit breaker before servicing any electrical components, or electrical shock could result.

- 2. Turn the POWER switch to ON, and the display shows "PUSH TO PROOF".
- If the unit is to be used as a proofer, (80-140° F) (27-60° C), press the HUMIDITY button within 10 seconds, while the display still shows "PUSH TO PROOF". If not, allow unit to heat normally, (140°-210° F) (60°-99° C).
- 4. Open door of unit and pour up to 3 gallons of water into bottom water pan, (minimum 1 gallon) up to the slot on the concentration ring. See figure 3-2.

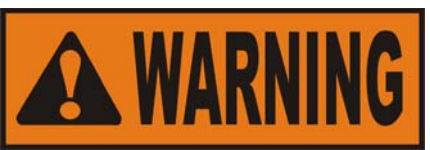

Do not overfill the water pan, or water could over flow and spill onto the floor, and personal injury could result.

Slot

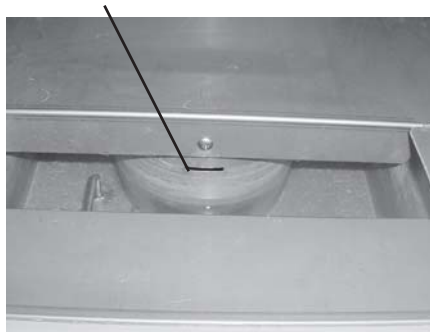

Figure 3-2

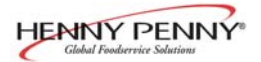

### **<u>3-3. START-UP(Continued)</u>**

### <u>3-4. OPERATION WITH</u> <u>PRODUCT</u>

- 5. Press the TEMPERATURE button to set the desired cabinet temperature. While the LED is flashing, press the UP and DOWN buttons until the desired temperature shows in the display.
- 6. Press the HUMIDITY button to set the desired cabinet humidity (OFF to 90%). While the LED is flashing, press the UP and DOWN buttons until the desired temperature shows in the display.
- 7. Allow the unit to preheat for about 1 hour prior to placing product in the cabinet. This allows the interior conditions to stabilize.
- 1. The LEDs above the TEMPERATURE and HUMIDITY buttons go out when the desired temperature and humidity are reached inside the cabinet. Place hot product on pan and slide pan onto the racks of the cabinet.

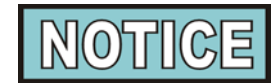

The minimum holding temperature for potentially hazardous product is  $150^{\circ}$  F (66° C). Use the food probe to accurately display food temperature. Also, the cabinet product load capacity for the full size units is 375 lbs. (170 kg.), and 125 lb. (57 kg.) for the half-sized units. View the temperature at any time by pressing (f).

- 2. Press the appropriate timer button (1-15), and the time, (hours:minutes), starts counting down in display.
- 3. At the end of the timing period, the control beeps, and "0:00" flashes in display.

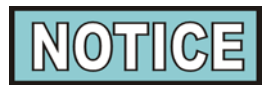

A float switch in the water pan senses when the water level is low and the display shows "WATER LEVEL LOW". Add more water to the water pan.

4. Open the doors only as necessary to load and unload product. This helps to keep the interior conditions constant and saves energy.

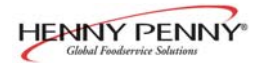

### 3-5. CLEANING PROCEDURES

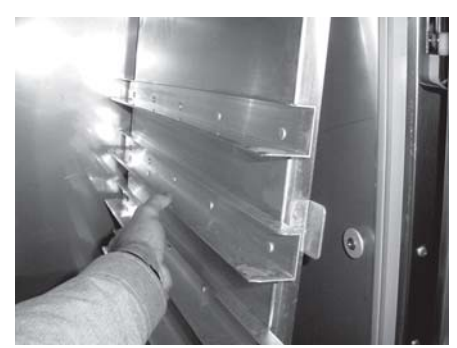

Figure 3-3

# Daily:

1. Turn all controls off and disconnect electrical supply.

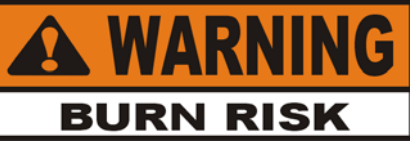

To avoid burns, allow the unit to cool before cleaning.

- 2. Open doors and remove all trays and racks from unit, and take them to a sink to thoroughly clean.Figure 3-3.
- 3. Wipe interior and exterior of cabinet with damp cloth, soap and water.

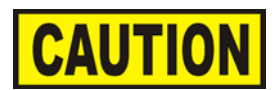

<u>Do not use</u> steel wool, other abrasive cleaners or cleaners/sanitizers containing chlorine, bromine, iodine or ammonia chemicals, as these will deteriorate the stainless steel, and glass material, and shorten the life of the unit.

<u>Do not use</u> a water jet (pressure sprayer) to clean the unit, or component failure could result.

- 4. Wipe the control panel with a damp cloth. Do not splash water around controls.
- 5. Reinstall racks, and leave a door partially open over night to allow interior cabinet to thoroughly dry.

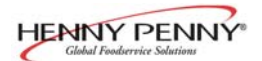

### 3-5. CLEANING We PROCEDURES (Continued) 1.

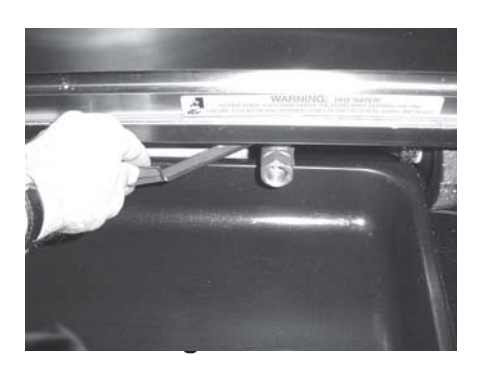

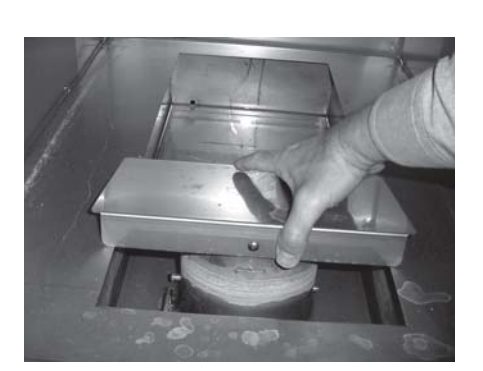

Weekly:

- . Remove pans and racks from cabinet.
- 2. Open drain valve and empty water pan into a shallow pan or floor drain. See Figure 3-4.

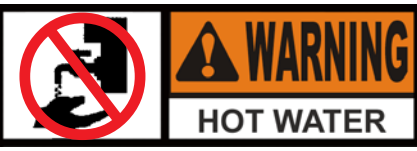

Hot water! Do not place your hand under the drain while draining the unit. Failure to follow this warning could result in severe burns and injury.

3. Remove concentration ring assembly from water pan. See Figure 3-5.

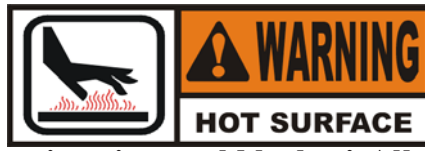

Concentration ring could be <u>hot!</u> Allow to cool before removing, or burns could result.

- 4. Wash the concentration ring in a dishwasher or sink.
- 5. Liberally spray the water pan with a concentrated deliming agent and let stand for 10 minutes.

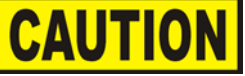

To avoid damage to the unit, delime the unit weekly.

- 6. Scrub the pan with a brush and flush with water.
- 7. Return concentration ring assembly to the water pan.
- 8. Reinstall the racks and fill the water pan with water to the maximum water fill line.
- 9. Unit is now ready for use.

### Monthly:

- Remove the 2 screws securing the vented panel on the rear of the module and remove the panel, and clean vents.
  - . Using a cloth or sponge, clean the trough once a month.

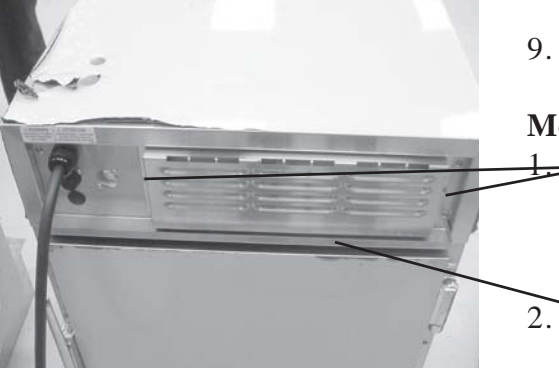

Figure 3-4

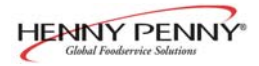

# SECTION 4. PROGRAMMING

This section explains the following programming functions.

- Timer programming
- Clock-set

3.

5.

Special programming

### 4-1. TIMER PROGRAMMING

To enter the Program Mode:

1. Press and hold P for 2 seconds, and "PROG TMRS" PROG

shows in display.

- 2. After 5 seconds, "ENTER CODE" shows in display.
  - Press **1 2 3**, and "PUSH TIMER BUTTON

"TO SELECT FOR PROGRAMMING," followed by "USE UP AND DOWN TO CHANGE SELECTED TIMERS," scrolls through the display.

- 4. Press the desired timer button (1-15). (More than one can be programmed at one time).
- 5. Press  $\bigtriangledown$   $\bigtriangledown$   $\bigtriangleup$   $\bigtriangleup$  to change the selected timer settings.
- 6. Once timers are set, press and hold the P, and new timer
   PROG
   settings become active and normal operation is resumed.

Press and hold P for 5 seconds, and LEVEL 2, then
 PROG
 "CLOCK SET" shows in display.

- 2. After 5 seconds, "ENTER CODE" shows in display.
- 3. Press 1 2 3
- 4. "CS-1, SET, HOUR", and the time of day (with the hour flashing) shows in the display.
  - Press the  $\bigtriangledown$   $\bigtriangledown$   $\bigtriangleup$   $\bigtriangleup$  to change the hours.

**<u>4-2.</u>** CLOCK SET (Time-of-day, date, and day of the week)

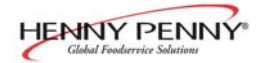

### 4-2. CLOCK SET (Continued)

- 6. Press p and "CS-2, SET, MINUTE" shows in the **PROG** display, with the minutes flashing.
- 7. Press  $\bigtriangledown_{\text{DOWN}}^{\nabla}$   $\bigtriangleup_{\text{UP}}^{\Delta}$  to change the minutes.
- 8. Press P and "CS-3, SET, MONTH" shows in the **PROG** display, along with the date (month flashing).
- 9. Press  $\nabla$   $\Delta$  to change the month.
- 10. Press P and "CS-4, SET, DATE" shows in the display, **PROG** with the date flashing.
- 11. Press  $\bigtriangledown$   $\bigtriangledown$   $\bigtriangleup$   $\bigtriangleup$  to change the date.
- 12. Press Pand "CS-5, SET, YEAR" shows in the display, **PROG** with the year flashing.
- 13. Press  $\bigtriangledown$   $\bigtriangledown$   $\bigtriangleup$   $\bigtriangleup$  to change the year.
- 14. Press and hold **P** to exit programming. **PROG**

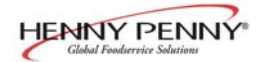

| 4-3. SPECIAL PROGRAMMING      | This mode allows you to program the following:                                                                                                    |
|-------------------------------|----------------------------------------------------------------------------------------------------|
|                               | <ul> <li>SP-1 • Fahrenheit/celsius</li> <li>SP-2 • Lock/unlock</li> <li>SP-3 • Air temperature setpoint</li> <li>SP-4 • Humidity setpoint</li> <li>SP-5 • Proof air temperature</li> <li>SP-6 • Proof humidity setpoint</li> <li>SP-7 • Out of water tripp point</li> <li>SP-8 • Clean water pan setpoint</li> <li>SP-9 • System intialization</li> <li>SP-10 • Audio volume</li> <li>SP-11 • Audio tone</li> <li>SP-12 • Audio effects</li> <li>SP-13 • Language options</li> </ul> |
| SP-1 Fahrenheit/Celsius       | 1. Press and hold the P until "LEVEL 2", then "CLOCK SET"<br><b>PROG</b>                                                                                                    |
|                               | <ol> <li>Press Pagain, then "SP PROG" shows in display.</li> <li>PROG</li> <li>After 5 seconds, "ENTER CODE" shows in display.</li> <li>Press 1 2 3 and "SP-1, TEMP, UNITS" and</li> </ol>                                                                                                    |
|                               | "•F" or "•C" shows in the display.<br>5. Press the $\nabla$ $\Delta$ to change temperature units.                                                                                                    |
| SP-2 Lock/Unlock              | 6. Press Pand "SP-2, LOCK/UNLOCK PROGRAMMING"                                                                                                    |
|                               | <b>PROG</b><br>shows in display, along with either "LOCK" or "UNLOCK".<br>7. Press $\bigtriangledown$ $\Delta$ to change lock the programming or unlock the programming.                                                                                                    |
| SP-3 Air Temperature Setpoint | 8. Press Prog and "SP-3, AIRTEMP SETPOINT," and the                                                                                                    |
|                               | preset cabinet temperature shows in display.                                                                                                    |
|                               | 9. Press $\bigtriangledown_{\text{DOWN}} \nabla \bigtriangleup_{\text{UP}} \Delta$ to change the air temperature setpoint,<br>140°F (60°C) minimum, 210°F (99°C) maximum.                                                                                                    |

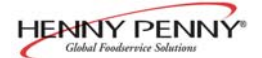

### 4-3. SPECIAL PROGRAMMING (Continued)

| SP-4 | Humidity Setpoint                 | 10. Press P and "SP-4, HUMIDITY SETPOINT," and the                                                                                                    |
|------|-----------------------------------|----------------------------------------------------------------------------------------------------|
|      |                                   | <b>PROG</b> preset humidity setpoint shows in display.                                                                                                    |
|      |                                   | 11. Press $\bigtriangledown_{\text{DOWN}} \bigvee_{\text{UP}} \bigtriangleup_{\text{UP}} $ to change the humidity setpoint, 0 to 90%.                                                                                                    |
| SP-5 | Proof Air Temperature<br>Setpoint | 12. Press P and "SP-5, PROOF AIR TEMP," and the preset <b>PROG</b>                                                                                                    |
|      |                                   | proofing air temperature shows in display.                                                                                                    |
|      |                                   | 13. Press $\bigtriangledown$ $\bigtriangleup$ $\bigtriangleup$ to change the proofing temperature,                                                                                                    |
|      |                                   | $80^{\circ}$ F (27° C) minimum, 140° F (60° C) maximum.                                                                                                    |
| SP-6 | Proof Humidity Setpoint           | 14. Press P and "SP-6, PROOF HUMIDITY SETPOINT,"                                                                                                    |
|      |                                   | and the preset proofing humidity shows in display.                                                                                                    |
|      |                                   | 15. Press $\bigtriangledown$ $\bigtriangledown$ $\bigtriangleup$ $\checkmark$ to change the proofing humidity, 10 to 90%.                                                                                                    |
| SP-7 | Out of Water Trip Point           | 16. Press P and "SP-7, OUT OF WATER TRIP POINT" and                                                                                                    |
|      |                                   | the preset trip point temperature shows in display. If the float<br>switch fails, the trip point temperature is the water pan tempera-<br>ture at which the control senses the water pan is out of water.<br>We recommend a trip point temperature of 450° F (232° C). |
|      |                                   | 17. Press $\bigtriangledown_{\text{DOWN}} \bigtriangledown_{\text{UP}} \bigtriangleup_{\text{UP}} $ to change the out-of-water trip point.                                                                                                    |
| SP-8 | Clean Water Pan Setpoint          | 18. Press P and "SP-8, CLEAN WATER PAN SETPOINT,"<br>PROG                                                                                                    |
|      |                                   | and the preset temperature, at which the controls senses that<br>the water pan needs cleaned of lime, shows in the display.<br>We recommend a setpoint temperature of 425° F (218°C).                                                                                  |
|      |                                   | 19. Press $\bigtriangledown$ $\bigtriangledown$ $\bigtriangleup$ $\bigtriangleup$ to change the setpoint.                                                                                                    |

| <u>4-3.</u> | SPECIAL PROGRAMMING                         |     |                                                                                                    |
|-------------|---------------------------------------------|-----|----------------------------------------------------------------------------------------------------|
|             | (Continued)                                 |     | _                                                                                                    |
| SP-9        | System Initialization<br>(Factory Settings) | 20. | Press Prog $\nabla$ <b>PROG</b> $\nabla$                                                                                                    |
|             |                                             | 21. | Press and hold <b>Down</b> until the display counts down from 3, and the display flashes "-INIT-," then "INIT*DONE". This completes the initialization, and sets the control to factory settings. |
| SP-1        | 0 Audio Volume                              | 22. | Press Prog and "SP-10, AUDIO VOLUME," and the volume                                                                                                    |
|             |                                             |     | setting (1 to 10) shows in display. Press $\begin{bmatrix} 0 \\ 1 \end{bmatrix}$ to test volume.                                                                                                  |
|             |                                             | 23. | Press $\bigvee_{\text{DOWN}}^{\mathbf{V}} \qquad \bigoplus_{\mathbf{UP}}^{\mathbf{\Delta}}$ to change the volume.                                                                                 |
| SP-1        | 1 Audio Tone                                | 24. | Press P and "SP-11, AUDIO TONE -(Hz)-" and the tone                                                                                                    |
|             |                                             |     | setting (50 to 2000) shows in display.<br>$\nabla \Delta$                                                                                                    |
|             |                                             | 25. | Press $\bigtriangledown$ to change the tone setting.                                                                                                    |
| SP-1        | 2 Audio Effects                             | 26. | Press P and "SP-12, AUDIO EFFECT" and the effect                                                                                                    |
|             |                                             |     | setting (0 to 3) shows in display.<br>$\nabla \Delta$                                                                                                    |
|             |                                             | 27. | Press $\bigtriangledown_{\text{DOWN}}$ $\bigtriangleup_{\text{UP}}$ to change the pattern of the tone.                                                                                            |
| SP-1        | 3 Language Options                          | 28. | Press pand "SP-13, LANGUAGE," and the preset                                                                                                    |
|             |                                             |     | $\begin{array}{c} \textbf{PROG} \\ \text{language shows in the display.} \\ \nabla  \Delta \end{array}$                                                                                           |
|             |                                             | 29. | Press $\bigtriangledown$ to change to English, French, German,                                                                                                    |
|             |                                             |     | Spanish, or Portuguese.                                                                                                    |
|             |                                             | 30. | Press and hold the <b>PROG</b> button anytime during programming to exit the Special Programming Mode.                                                                                            |
|             |                                             |     |                                                                                                    |

1-937-456-8405.

NOTICE For more information on the other settings of Special Programming, call your local Henny Penny distributor in your

area, or call Henny Penny Corp. at 1-800-417-8405 or

303

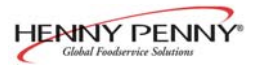

# **SECTION 5. TROUBLESHOOTING**

### 5-1. TROUBLESHOOTING GUIDE

| PROBLEM                            | CAUSE                             | CORRECTION                                                     |
|------------------------------------|-----------------------------------|----------------------------------------------------------------|
| Product not<br>holding temperature | • Doors left open                 | • Keep doors closed except to load and serve product           |
|                                    | Product held too long             | • Hold product only for recom-<br>mended times                 |
|                                    | • Control temperature set too low | • Increase air temperature<br>(SP-3) in Special Program Mode   |
|                                    | • Door gasket torn or worn        | • Replace bad door gaskets                                     |
| Cabinet steaming product soggy     | • Humidity setpoint too high      | • Decrease humidity setpoint<br>(SP-4) in Special Program Mode |
| Product dry                        | • Humidity setpoint too low       | • Increase humidity setpoint<br>(SP-4) in Special Program Mode |
|                                    | • No water in pan                 | • Pour water in water pan                                      |
| Unit not heating                   | • Blown fuse                      | Change15 amp fuse                                              |
| Unit not reaching set temperature  | • Doors left open                 | • Keep doors closed except to load and serve product           |
|                                    | • Door gasket torn or worn        | Replace bad door gaskets                                       |

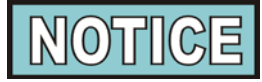

More detailed troubleshooting information is available in the Technical Manual, available at www.hennypenny.com, or 1-800-417-8405 or 1-937-456-8405.

### 5-2. ERROR CODES AND WARNINGS

The display shows the following error codes and warnings when a fault is detected, along with an alarm sound. Both the heat and humidity systems shut down, except when specified otherwise.

|        | Display                         | Cause                                                              | Panel Board Correction                                                                                                    |
|--------|---------------------------------|--------------------------------------------------------------------|----------------------------------------------------------------------------------------------------|
| "E-4   | CPU TOO HOT"                    | • Control board too hot;<br>unit overheating or<br>louvers clogged | • Turn switch to OFF position, then back to<br>ON; if display still shows "E-4", the PC<br>board is getting too hot; clean louvers and<br>check cooling fan; if cooling fan is not<br>working, have it replaced; once panel<br>cools down, the controls should return to<br>normal; if "E-4" persists, have the PC<br>board replaced |
| "E-5   | AIR TEMP TOO HOT"               | • Faulty relay, PC board, or air probe                             | • Turn switch to OFF position, then back to<br>ON; if display shows "E-5", the heating<br>circuits and temperature probe should be<br>checked; once the unit cools down, the<br>controls should return to normal; if "E-5"<br>persists, have the PC board replaced                                                                   |
| "E-54A | CPU TEMP SENSOR<br>OPEN"        | • Faulty PC board                                                  | • Turn switch to OFF position, then back to<br>ON; if display shows "E-54A", the<br>control should be re-initialized (see Pro-<br>gramming Section); if the error code<br>persists, have PC board replaced                                                                                                    |
| "E-54B | CPU TEMP SENSOR<br>SHORTED"     | • Faulty PC board                                                  | • Turn switch to OFF position, then back to<br>ON; if display shows "E-54B", the<br>control should be re-initialized (see Pro-<br>gramming Section); if the error code<br>persists, have PC board replaced                                                                                                    |
| "E-6A  | AIR TEMP SENSOR<br>FAILED OPEN" | • Faulty air probe                                                 | • Turn switch to OFF position, then back to<br>ON; if the display shows "E-6", the<br>temperature probe should be checked;<br>once the temperature probe is repaired, or<br>replaced, the controls should return to<br>normal; if "E-6" persists, have the PC<br>board replaced                                                      |

# 5-2. ERROR CODES AND

# WARNINGS (Continued)

|        | Display                                  | Cause                                                                                                    | Panel Board Correction                                                                                                    |  |  |
|--------|------------------------------------------|----------------------------------------------------------------------------------------------------|----------------------------------------------------------------------------------------------------|--|--|
| "E-6B  | AIR TEMP SENSOR<br>FAILED SHORTED"       | • Faulty air temperature probe                                                                                                    | • Turn switch to OFF position, then back to<br>ON; if the display shows "E-6", the<br>temperature probe should be checked;<br>once the temperature probe is repaired, or<br>replaced, the controls should return to<br>normal; if "E-6" persists, have PC board<br>replaced                                                                                         |  |  |
| "E-12A | WATER HEATER<br>SENSOR FAILED<br>OPEN"   | • Faulty water<br>heater probe                                                                                                    | • Turn switch to OFF position, then back to<br>ON; if the display shows "E-12A", the<br>water heater should be checked and<br>repaired or replaced (the water heater<br>probe is built into the water heater); the<br>controls should return to normal; if<br>"E-12A" persists, have PC board replaced                                                              |  |  |
| "E-12B | WATER HEATER<br>SENSOR FAILED<br>CLOSED" | • Faulty water<br>heater probe                                                                                                    | • Turn switch to OFF position, then back to<br>ON; if the display shows "E-12B", the<br>water heater should be checked and<br>repaired or replaced (the water heater<br>probe is built into the water heater); the<br>controls should return to normal; if<br>"E-12B" persists, have PC board replaced                                                              |  |  |
| "E-17  | HUMIDITY SENSOR<br>FAILED"               | • Faulty humidity sensor                                                                                                    | • Turn switch to OFF position, then back to<br>ON; if the display shows "E-17", the<br>humidity sensor should be checked;<br>once the humidity sensor is repaired, or<br>replaced, the controls should return to<br>normal; if "E-17" persists, have PC board<br>replaced                                                                                           |  |  |
| "E-18  | NO WATER, FLOAT<br>SWITCH FAILED"        | <ul> <li>Float switch stuck or<br/>faulty; faulty relay<br/>(stuck on); water pan<br/>needs cleaned;<br/>loose or faulty water<br/>heater sensor; acorn nuts<br/>on water heater cover<br/>loose, or water heater<br/>insulation missing or<br/>damaged</li> </ul> | • Turn switch to OFF position, then back to<br>ON; if the display shows "E-18", check<br>and clean float switch; clean water pan;<br>have relay and water heater sensor<br>checked and replace if necessary; tighten<br>acorn nuts on water heater cover; make<br>sure insulation is under the water heater<br>cover; if "E-18" persists, have PC board<br>replaced |  |  |

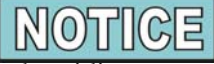

A humidity error only shuts down the humidity system. If a humidity error occurs, and you want to use the cabinet without humidity, turn the humidity off by following the directions for SP-4, Humidity Setpoint, in Special Programming Section of this manual. Once the setpoint is off, the alarm stops, but the error code shows in display. (Includes "E-12A", "E-12B", "E-17" and "E-18").

### 5-2. ERROR CODES AND WARNINGS (Continued)

| Display                            | Cause                                                                 | Panel Board Correction                                                                                                    |
|------------------------------------|-----------------------------------------------------------------------|----------------------------------------------------------------------------------------------------|
| "E-41 SYSTEM DATA LOST"            | Memory scrambled                                                      | • Turn switch to OFF position, then back to<br>ON; if the display shows "E-41", the<br>control should be re-initialized (see Pro-<br>gramming Section); if "E-41" persists, have<br>PC board replaced |
| "E-46 DATA SAVE FAILED"            | Memory scrambled                                                      | • Turn switch to OFF position, then back to<br>ON; if the display shows "E-46", the<br>control should be re-initialized (see Pro-<br>gramming Section); if "E-46" persists, have<br>PC board replaced |
| "E-80 VENT STUCK OR<br>BAD SWITCH" | • Vent on rear of module<br>stuck or faulty vent<br>activation switch | • Check vent on rear of module for obstruc-<br>tions, or have vent activation switch<br>replaced                                                                                                    |
| "PLEASE DE-LIME<br>WATER PAN"      | • Water pan needs cleaned                                             | • Follow the weekly cleaning procedures;<br>this warning will <u>not</u> shut down the heat<br>or humidity; if "PLEASE DE-LIME<br>WATER PAN" persists, have PC board<br>replaced                      |
| "WATER LEVEL LOW, PLEASE"          | • Water pan low on water or empty                                     | • Fill water pan, in bottom of unit, to the maximum water fill mark; this warning won't shut down the heat or humidity                                                                                |

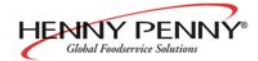

# <u>GLOSSARY</u>

### HENNY PENNY HOLDING CABINETS

| air temperature probe       | a round device located inside the cabinet that measures the inside air<br>temperature and sends that information to the control panel                                   |  |
|-----------------------------|----------------------------------------------------------------------------------------------------|--|
| concentration ring assembly | a metal assembly located in the water pan in the bottom of the unit that<br>helps keep an even humidity level inside the cabinet                                        |  |
| clean water pan setpoint    | a preset temperature at which a sensor warns the operator that the water pan<br>has excessive lime deposits                                                             |  |
| control panel               | the components that control the operating systems of the unit; the panel is<br>located on the top front surface of the cabinet                                          |  |
| deliming agent              | a cleaner used to remove lime deposits in the water pan                                                                                                    |  |
| drain valve                 | a device that lets the water drain from the water pan into a shallow pan on<br>the floor; the valve should be closed while the unit is in use if humidity is<br>desired |  |
| float switch                | a device that senses low water levels in the water pan                                                                                                    |  |
| food probe                  | a sensor located outside the cabinet that, when inserted into the product, communicates the temperature of the product to the control panel                             |  |
| food probe receptacle       | the connection where the food probe is inserted in order to communicate with the control panel                                                                          |  |
| humidity sensor             | a device that measures the percentage of humidity inside the cabinet during use                                                                                         |  |
| humidity setting            | a preset moisure level at which the cabinet operates; this setting is<br>programmed at the factory but can be changed in the field                                      |  |
| LED                         | an electronic light on the control panel                                                                                                    |  |
| minimum holding temperature | the lowest temperature at which a food product can be safely held for human consumption                                                                                 |  |
| module                      | the removeable top part of the cabinet that contains all of the operating system                                                                                        |  |
| out of water trip point     | a preset temperature at which a sensor warns the operator that the water pan needs refilled                                                                             |  |
| parameters                  | a preset group of setpoints designed for holding specific food products at<br>certain temperature and humidity levels                                                   |  |
| power switch                | the ON/OFF switch that sends electricity to the unit's operating systems;<br>this switch does not disconnect the electrical power from the wall to the unit             |  |
| pressure sprayer            | a device that shoots a stream of water under pressure; this device should<br>NOT be used to clean a holding cabinet                                                     |  |

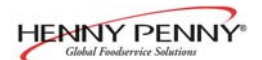

| probe clip             | a metal holder that attaches to the outside of the control panel to hold the<br>food probe when not in use; the clip is an optional accessory |
|------------------------|----------------------------------------------------------------------------------------------------|
| product load capacity  | the highest recommended number of pounds/kilograms of food product that can be safely held in the cabinet                                     |
| proof function         | a program used for allowing bread to rise                                                                                                    |
| relative humidity      | the humidity level inside the cabinet                                                                                                    |
| setpoint               | a preset temperature or humidity; the setpoint is a programmable feature                                                                      |
| system initialization  | a programming process that resets factory settings                                                                                            |
| temperature setting    | a preset temperature up to which the cabinet will heat; this setting is<br>programmed at the factory but can be changed in the field          |
| vent activation switch | an automatic control that opens and closes the vent on the rear of the cabinet to maintain the preset humidity level                          |
| vented panels          | openings on the cabinet that allow air access on the sides and rear of the module                                                             |
| water fill line        | the line marked on the inside of the water pan that shows the maximum water level to prevent overflow onto the floor                          |
| water heater sensor    | a part in the water heater that sends a message to the controls when the water pan is limed up or empty                                       |
| water jet              | a device that shoots a stream of water under pressure; this type of device<br>should NOT be used to clean a holding cabinet                   |
| water pan              | the area in the cabinet that holds water for creating humidity inside the cabinet                                                             |